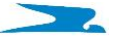

# CARGA DE DOCUMENTOS NO BINARIOS

Desde hace unos años, se han comenzado a emitir pasaportes con género "no binario".

SI bien la disposición internacional de OACI indica que el tercer género deberá representarse con la letra "X", no todos los países han adoptado esta nomenclatura.

Algunas naciones emiten sus pasaportes con otra la letra como, por ejemplo: Nepal ("O") e India ("T").

Esto impacta en la manera en que las autoridades migratorias procesan la información que reciben a través del API (Advanced Passenger Information), por lo que algunas entidades han solicitado procedimientos específicos:

#### ESPAÑA

De acuerdo a lo informado por las autoridades migratorias, cuando se trata de documentos de viaje NO BINARIOS, solamente aceptan el valor "**U**", independientemente del valor que figure en el pasaporte (cuando no se trate de "F" o "M"). Por este motivo, se solicita a las compañías aéreas, modificar de manera *manual* esta información al aceptar una persona portadora de uno de estos pasaportes.

## ¿Cómo debemos cambiar la información?

En el sistema Sabre Interact, tenemos que seleccionar la opción UNKNOWN desde el menú desplegable:

| Travel Documents<br>Passengers              | Freguent Documents More Documents                                                                                                    |  |  |  |  |
|---------------------------------------------|----------------------------------------------------------------------------------------------------|--|--|--|--|
| PEREZ/JULIAN 🛦                              | Main Document         Image: Verify Documents         Image: Decument (Y)         Image: Decument (Y) |  |  |  |  |
|                                             | Type:* P-Passport _ Issue Country: * ARG-Araentine Republic _                                                                                                    |  |  |  |  |
|                                             | Number: * 3423323534 Nationality: * ARG-Arcentine Republic 🔽                                                                                                    |  |  |  |  |
|                                             | Last First Mid Day Month Year                                                                                                    |  |  |  |  |
|                                             | Name: * PEREZ JULIAN Birth Date: * 18 March 89                                                                                                    |  |  |  |  |
| Messages                                    | Gender: * Male 🔽 🐇 Expiration Date: * 18 March 🔽 2027                                                                                                    |  |  |  |  |
| Check-in Requirements                       | Timatic Auto Che Male                                                                                                    |  |  |  |  |
| PASSENGER CONTACT INFO REQUIRED             | Timatic Female :* PASSPORT NORMAL _ Purpose of Stay:* Vacation _                                                                                                    |  |  |  |  |
| IVERIFY TRAVEL DOCUMENT DATA, THEN ADD DOCV | Residency Unknown : Day Month Year                                                                                                    |  |  |  |  |
| MUST ENTER DOCS BEFORE DOCV                 | Re Unspecified - Return Travel Date:                                                                                                    |  |  |  |  |
|                                             | + Permanent & Destination Address<br>+ Other Document                                                                                                    |  |  |  |  |
|                                             | Pagsenger Contact         Passenger Refusal           Name: *         PEREZ ANA           Phone: *         234547568           Country: *         ARG-Argentine Republic                                                                                                    |  |  |  |  |
|                                             | <u>Apply</u> Ba <u>c</u> k                                                                                                    |  |  |  |  |

Capacitación Aeropuertos MATERIAL DE INSTRUCCIÓN -

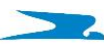

Desde el *PASSENGER DETAILS* se podrá corroborar que la información se haya cargado correctamente:

| ► Passenger Detail for                                      |                                       | Bagtags: 0         |                  |  |  |  |  |
|-------------------------------------------------------------|---------------------------------------|--------------------|------------------|--|--|--|--|
| Bag Tags 😽 Board                                            | ng Pass O <u>f</u> fload              | Chg <u>S</u> eat   | ]                |  |  |  |  |
| C <u>h</u> eck-In Rese                                      | rva <u>t</u> ion <u>V</u> CR          |                    |                  |  |  |  |  |
| Frequent Traveler Informati                                 |                                       |                    |                  |  |  |  |  |
| Number:                                                     | Carrier:                              |                    | <u>E</u> nroll   |  |  |  |  |
| Primary Contact                                             |                                       | <b>M</b>           | odify <u>P</u> C |  |  |  |  |
| Name: PEREZ ANA                                             | Country:                              | AR Relation:       |                  |  |  |  |  |
| Phone: 234547568                                            |                                       |                    |                  |  |  |  |  |
| Passenger Contact Ref <u>u</u> sal     Add Co <u>m</u> ment |                                       |                    |                  |  |  |  |  |
| Comment:                                                    |                                       |                    |                  |  |  |  |  |
| Other Information Add                                       | I ( <u>2</u> ) <u>R</u> emove Selecte | d                  | Act / Inact BT   |  |  |  |  |
| SEGMENT 1 AR 1132 U 05APR EZE MA                            | D F 0 📎                               |                    |                  |  |  |  |  |
| SEGMENT 2 AR 1133 N 05MAY MAD E2                            |                                       |                    |                  |  |  |  |  |
| DOCS P/ARG/3423323534/ARG/18                                | MAR1989/U/18MAR2027/PEREZ/JULIAN      |                    |                  |  |  |  |  |
|                                                             |                                       |                    |                  |  |  |  |  |
|                                                             |                                       |                    |                  |  |  |  |  |
|                                                             |                                       |                    |                  |  |  |  |  |
| <u>O</u> K I <u>n</u> fant                                  |                                       | ravel <u>D</u> ocs | <u>C</u> ancel   |  |  |  |  |
|                                                             |                                       |                    |                  |  |  |  |  |
| DOCE D(ADC/242222                                           | 3534/ARG/18MAR1989/1/18MAR            | 2027/PEREZ/JULIAN  |                  |  |  |  |  |

## CHILE

De acuerdo a lo informado por las autoridades migratorias, cuando se trata de documentos de viaje NO BINARIOS, solamente aceptan el valor "X", independientemente del valor que figure en el pasaporte (cuando no se trate de "F" o "M"). Por este motivo, se solicita a las compañías aéreas, modificar de manera *manual* esta información al aceptar una persona portadora de uno de estos pasaportes.

## ¿Cómo debemos cambiar la información?

Capacitación Aeropuertos MATERIAL DE INSTRUCCIÓN -

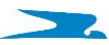

En el sistema Sabre Interact, tenemos que seleccionar la opción UNSPECIFIED desde el menú desplegable:

| Marco Travel Documents                     |                                                                                                    |  |  |  |  |
|--------------------------------------------|----------------------------------------------------------------------------------------------------|--|--|--|--|
| <u>P</u> assengers                         | Frequent Documents More Documents                                                                                                    |  |  |  |  |
| PEREZ/JULIAN 🔺                             | Main Document         Image: Verify Documents         Image: APP Request (Y)         Image: Verify Documents         Image: Verify Documents </th |  |  |  |  |
|                                            | Type: * P-Passport Issue Country: * IND-India                                                                                                    |  |  |  |  |
|                                            | Number: * 5465687697 Nationality: * IND-India                                                                                                    |  |  |  |  |
|                                            | Last First Mid Day Month Year                                                                                                    |  |  |  |  |
|                                            | Name: * PEREZ JULIAN Birth Date: * 14 January 1980                                                                                                    |  |  |  |  |
| Messages                                   | Gender: * Unknown 🔄 🐗 Expiration Date: * 14 January 💽 2027                                                                                                    |  |  |  |  |
| Check-in Requirements                      | Timatic Auto Che Male                                                                                                    |  |  |  |  |
| VERIFY TRAVEL DOCUMENT DATA, THEN ADD DOCV | Timatic Female * PASSPORT NORMAL  Purpose of Stay:* Vacation                                                                                                    |  |  |  |  |
| TIM-TIMATIC STATUS REQUIRED                | Residency Unknown : Day Month Year                                                                                                    |  |  |  |  |
|                                            | Re Unspecified - Return Travel Date:                                                                                                    |  |  |  |  |
|                                            |                                                                                                    |  |  |  |  |
|                                            |                                                                                                    |  |  |  |  |
|                                            | + Permanent & Destination Address                                                                                                    |  |  |  |  |
|                                            |                                                                                                    |  |  |  |  |
|                                            |                                                                                                    |  |  |  |  |
|                                            |                                                                                                    |  |  |  |  |
|                                            |                                                                                                    |  |  |  |  |
|                                            |                                                                                                    |  |  |  |  |
|                                            | + Ot <u>h</u> er Document                                                                                                    |  |  |  |  |
|                                            |                                                                                                    |  |  |  |  |
|                                            |                                                                                                    |  |  |  |  |
|                                            | Passenger Contact                                                                                                    |  |  |  |  |
|                                            | Name: * PEREZ ANA Relation:                                                                                                    |  |  |  |  |
|                                            | Phone: * 12435465 Country: * JIND-India                                                                                                    |  |  |  |  |
|                                            |                                                                                                    |  |  |  |  |
|                                            |                                                                                                    |  |  |  |  |
|                                            | Apply Back                                                                                                    |  |  |  |  |
|                                            |                                                                                                    |  |  |  |  |

Desde el PASSENGER DETAILS se podrá corroborar que la información se haya cargado correctamente:

| Passenger Detail for                                         | PEREZ                      | JULIAN           |                    | Bagtags: 0         |  |  |
|--------------------------------------------------------------|----------------------------|------------------|--------------------|--------------------|--|--|
| Bag Tags                                                     | Boarding Pass              | O <u>f</u> fload | Chg <u>S</u> eat   |                    |  |  |
| C <u>h</u> eck-In                                            | Reserva <u>t</u> ion       | VCR              |                    |                    |  |  |
| Frequent Traveler Information                                |                            |                  |                    |                    |  |  |
| Number:                                                      | C                          | arrier:          |                    | <u>E</u> nroll     |  |  |
| Primary Contact                                              |                            |                  |                    | /lodify <u>P</u> C |  |  |
| Name: PEREZ /                                                | ANA                        | Country:         | IN Relation:       |                    |  |  |
| Phone: 2435465                                               | 5                          |                  |                    |                    |  |  |
| Passenger Contact Refusal                                    |                            |                  |                    |                    |  |  |
| Comment:                                                     |                            |                  |                    |                    |  |  |
| Other Information                                            | Add ( <u>2</u> )           | Remove Selecter  | d                  | Act / Inact BT     |  |  |
| SEGMENT 1 AR 1288 V 05A                                      | PR AEP SCL F 0 🦠           |                  |                    |                    |  |  |
| SEGMENT 2 AR 1289 A 05M                                      | AY SCL AEP 0               |                  |                    |                    |  |  |
| DOCS P/IND/5465687697                                        | //ND/14JAN1980/X/14JAN2027 | 7/PEREZ/JULIAN   |                    |                    |  |  |
|                                                              |                            |                  |                    |                    |  |  |
| <u>O</u> K I <u>n</u> fa                                     | ant                        | Т                | ravel <u>D</u> ocs | <u>C</u> ancel     |  |  |
|                                                              |                            |                  |                    |                    |  |  |
| DOCS P/IND/5465687697/IND/14JAN1980/X/14JAN2027/PEREZ/JULIAN |                            |                  |                    |                    |  |  |

**Capacitación Aeropuertos** MATERIAL DE INSTRUCCIÓN -